## QuickEnhance<sup>™</sup> QE-1500 Audio Enhancement Fieldkit

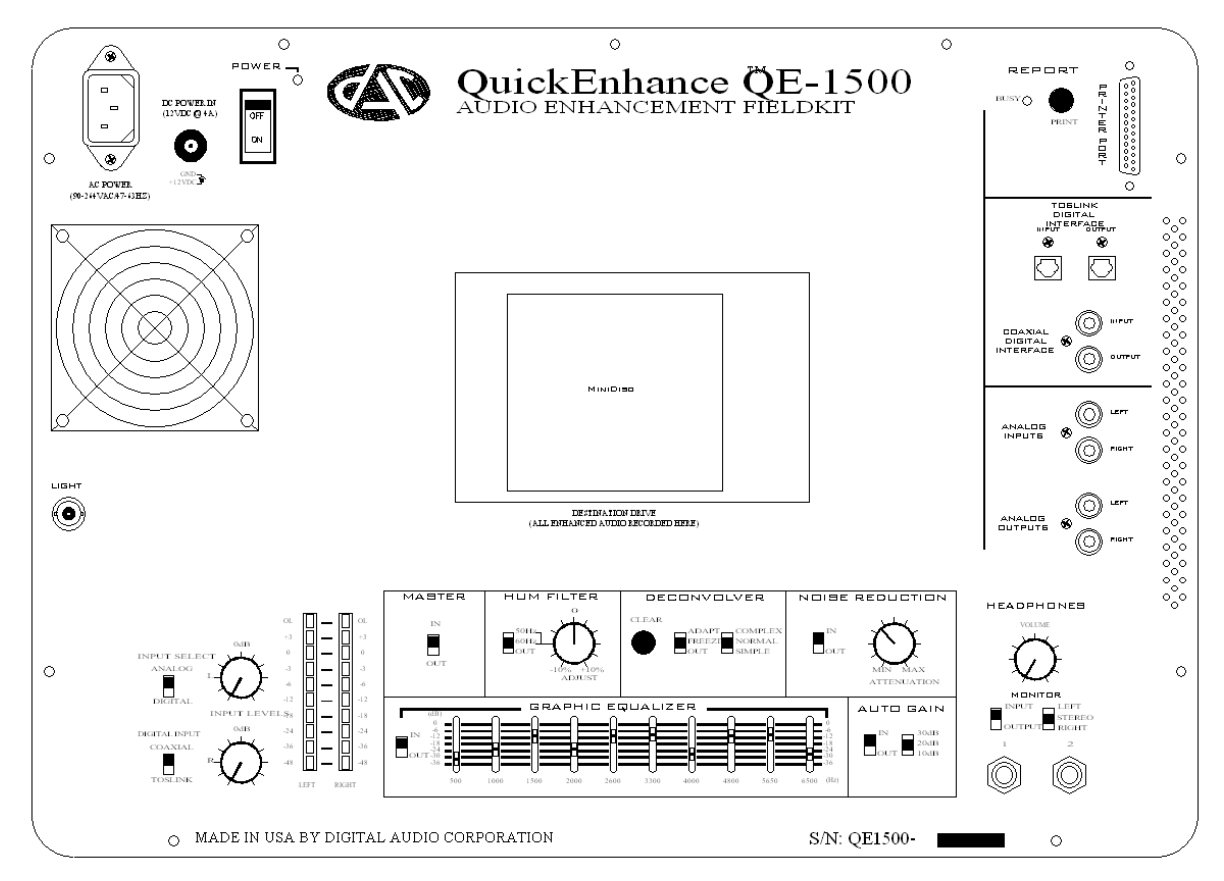

### **USER'S MANUAL**

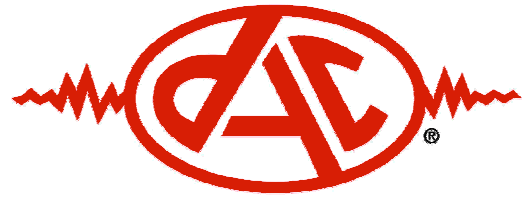

**Digital Audio Corporation** 

"Technology to Make Listening Easier"

## QuickEnhance™ QE-1500 Audio Enhancement Fieldkit

# **User's Manual**

Document Number 021217AME July 1, 2004

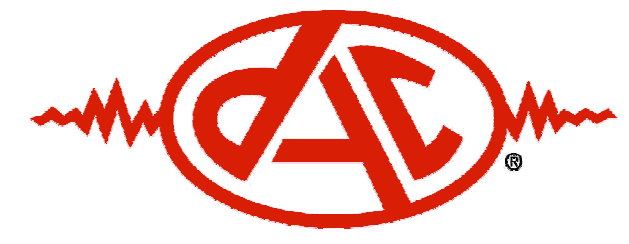

**Digital Audio Corporation** 

Digital Audio Corporation 4018 Patriot Drive, Suite 300 Phone: 919.572.6767 Fax: 919.572.6786

Web: www.dacaudio.com Email: sales@dacaudio.com

Copyright © 2002 by Digital Audio Corporation. All rights reserved.

### Table of Contents

| CHAPTER 1: Introduction                                                                                                    |                                        |
|----------------------------------------------------------------------------------------------------|----------------------------------------|
| CHAPTER 2: Setup And Connections                                                                                            | 5                                      |
| <ul><li>2.1 AC Power</li><li>2.2 DC Power</li><li>2.3 Destination Drive</li></ul>                                           |                                        |
| <ul><li>2.4 Analog Audio Interface</li><li>2.5 Digital Audio Interfaces</li><li>2.6 Lamp</li><li>2.7 Printer Port</li></ul> |                                        |
| CHAPTER 3: Inputs                                                                                                    | 8                                      |
| <ul> <li>3.1 Input Selection Switches</li> <li>3.2 Input Levels</li> <li>CHAPTER 4: Audio Enhancement Modules</li> </ul>    |                                        |
| <ul> <li>4.1 Master Switch</li></ul>                                                                                        | 10<br>10<br>11<br>12<br>13<br>13<br>14 |
| CHAPTER 5: Output Section                                                                                                   |                                        |
| 5.1 Headphones                                                                                                    | 1.5                                    |
| 5.2 Report Button                                                                                                    |                                        |

### Table of Figures and Tables

| Figure 1 - QE-1500 Audio Connector Panel           | . 5 |
|----------------------------------------------------|-----|
| Figure 2: Power Connectors                         | . 5 |
| Figure 3 - QE-1500 Input Section                   | . 8 |
| Figure 4 - MASTER IN/OUT Switch                    | 10  |
| Figure 5 - HUM FILTER Module                       | 11  |
| Figure 6 - DECONVOLVER Module                      | 11  |
| Figure 7 - NOISE REDUCTION Module                  | 13  |
| Figure 8 - GRAPHIC EQUALIZER Module                | 13  |
| Figure 9 - AUTOMATIC GAIN Module                   | 14  |
| Figure 10 – QE-1500 Headphone and Monitor Controls | 15  |

| 12 | 2  |
|----|----|
| •  | 1′ |

#### CHAPTER 1: INTRODUCTION

*Thank you* for purchasing the QuickEnhance<sup>™</sup> QE-1500 Audio Enhancement Fieldkit.

Please take a few moments to read this User's Guide to familiarize yourself with the main features and functions of the QE-1500. If you are new to audio enhancement, pay particular attention to Chapter 4: Audio Enhancement Processors, which details the operation and recommended usage of the vast processing resources the QE-1500 has to offer.

Enjoy using your new QE-1500!

#### **CHAPTER 2: SETUP AND CONNECTIONS**

The QuickEnhance<sup>™</sup> QE-1500 has numerous ways to connect to audio equipment, including two digital audio interfaces and one analog audio interface. This section details the type and purpose of the various connectors.

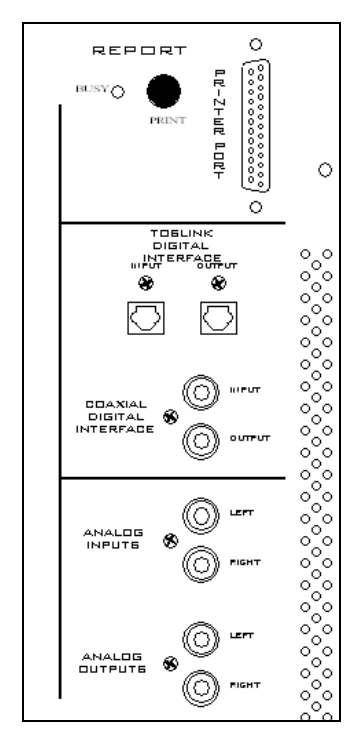

Figure 1 - QE-1500 Audio Connector Panel

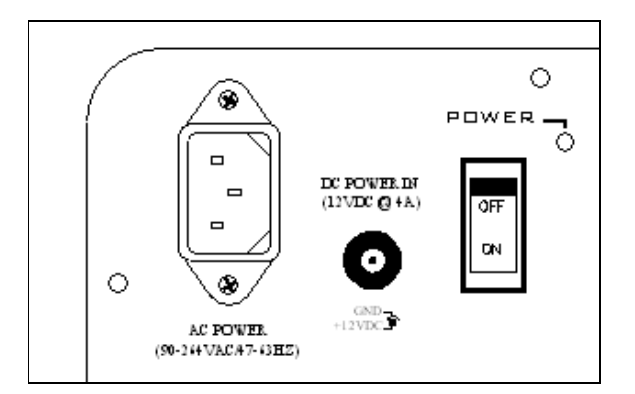

**Figure 2: Power Connectors** 

#### 2.1 AC POWER

A standard **AC POWER** connector (See Figure 2) is provided for connecting the QE-1500 to power mains. A line cord appropriate for the destination country will be provided in the case.

#### 2.2 DC POWER

A 2.1mm barrel-type **DC POWER** connector (See Figure 2) with positive tip is provided for supplying power to the unit. The unit can accept DC power input at a range of 9–18V and draws a maximum peak current of 4A.

Note: If AC and DC power is connected simultaneously, an internal power relay will cause power to be drawn from the AC supply only.

#### 2.3 DESTINATION DRIVE

The QE-1500 is able to accommodate a MiniDisc or DAT recorder, depending on customer specification. The recorder is hardwired to receive a direct digital output from the QE-1500 processor, making it possible to obtain a recording of the enhanced audio. See the additional enclosed documentation for instructions on the operation of the **DESTINATION DRIVE**.

#### 2.4 ANALOG AUDIO INTERFACE

Unbalanced stereo **ANALOG** inputs and outputs (See Figure 1) are provided on standard RCA connectors. The **ANALOG** inputs are capable of accepting line level signals up to 3.0Vrms and have an input impedance of  $25k\Omega$ . The **ANALOG** outputs have a maximum level of 3.0Vrms at full scale and the output impedance is  $100\Omega$ . The **ANALOG** inputs are only active when selected with the **INPUT SELECT** switches (See Section **Error! Reference source not found.**) but the outputs are always active.

#### 2.5 DIGITAL AUDIO INTERFACES

There are two types of **DIGITAL** audio interfaces provided on the QE-1500: **S/PDIF** on coaxial (RCA) connectors and optical digital on **TOSLINK** connectors (See Figure 1). Both interfaces support input of stereo 24-bit digital audio signals at a maximum sampling rate of 96kHz. These digital interfaces are commonly found on professional and some consumer audio equipment such as CD players, MiniDisc players, DAT machines, PC sound cards, etc. Only one of the digital audio inputs can be active at a time, (See Section **Error! Reference source not found.**) but both digital audio outputs are always active. The digital outputs' sampling rate is always 44.1kHz, regardless of the sample rate of the digital input; this is made possible by the high-quality real time sample rate conversion in the QE-1500.

#### 2.6 LAMP

A 12VDC BNC connector is provided for the enclosed gooseneck lamp. This lamp uses a commonly available 5W replacement bulb. The **LAMP** connector is energized whenever the main **POWER** switch is turned on, allowing low-light operation of the QE-1500.

#### 2.7 PRINTER PORT

The standard 25-pin parallel **PRINTER PORT** (See Figure 1) is provided to implement the printed **REPORT** feature for forensic documentation of panel settings (See Section **Error! Reference source not found.**). The **PRINTER PORT** is suitable for connection to most inkjet, dot matrix, and laser printers that support ASCII text printing.

The input section of the QuickEnhance<sup>™</sup> QE-1500 is the place where the desired input source is selected and the audio input levels are set and monitored.

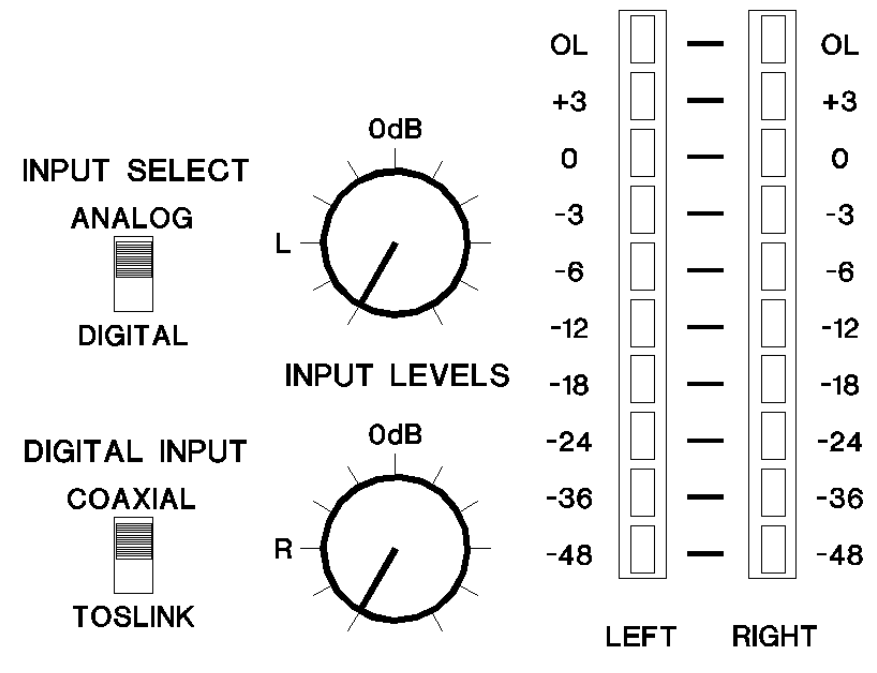

Figure 3 - QE-1500 Input Section

#### 3.1 INPUT SELECTION SWITCHES

There are three possible input sources to the QE-1500 audio processor, one analog and two digital. (See Sections **Error! Reference source not found.** and 2.4 - Analog Audio Interface) The **INPUT SELECT** and **DIGITAL INPUT** switches (See Figure 3) are used to select which one of these three sources is routed through the QE-1500's audio processor. With the **INPUT SELECT** switch in the **ANALOG** position, the signal connected to the unbalanced RCA analog inputs is selected. When this switch is in the **DIGITAL** position, the **DIGITAL INPUT** switch determines whether the **COAXIAL** or **TOSLINK** digital input is selected. This switch has no function when the **INPUT SELECT** switch is in the **ANALOG** position.

Note: The **INPUT SELECT** switches only affect the routing of signals *into* the QE-1500. All three outputs are always active and available regardless of the position of these switches. In this way, the QE-1500 can function as an audio patchbay, converting any of the three input types to any output.

#### 3.2 INPUT LEVELS

The two **INPUT LEVEL** knobs (See Figure 3) allow the user to add gain to a low-level signal to bring it up to a normal processing level, or to attenuate a loud signal that may be overloading the input circuitry of the QE-1500. The center detent position of the knobs indicates the **0** dB point where no gain or attenuation is applied to the input signal. These INPUT LEVEL knobs work the same regardless of the type of input selected. (See Section 3.1)

The input signal strength can be monitored using the LED bargraph display (See Figure 3). This display is calibrated in units of decibels (dB) below full scale. In other words, a signal having peaks that illuminate the -18 segment of the bargraph display is 18 decibels below the maximum possible signal level into the QE-1500. A normal processing level will cause the peaks of the input signal to illuminate the yellow segments of the display without illuminating the red overload (**OL**) segments. If the input signal is too strong, causing the **OL** indicators to illuminate, rotate the **INPUT LEVEL** knobs to the left to attenuate the input signal. If the input signal is too weak, causing none of the yellow segments to illuminate, rotate the **INPUT LEVEL** knobs to the right, slowly, to add gain to the input signal.

Note: Be wary of sudden loud sounds in the input signal, such as door slams, gun shots, etc., which may cause the input circuitry of the QE-1500 to overload. This condition is highly unpleasant to listen to and may cause hearing damage if the listening volume is set too high. (See Section **Error! Reference source not found.**)

#### **CHAPTER 4: AUDIO ENHANCEMENT MODULES**

Once the input source has been selected and the correct input level set, the signal passes on to the audio enhancement signal processing section of the QuickEnhance<sup>™</sup> QE-1500. The processing modules in the enhancement section provide the main functionality of the QE-1500. Each of the modules is designed to remove specific types of noises and the modules can be used in various combinations to enhance audio with multiple noise problems.

The signal flows through the processing section of the QE-1500 in the same order as the modules appear on the unit, reading left-to-right, top-to-bottom: **HUM FILTER**, **DECONVOLVER**, **NOISE REDUCTION**, **GRAPHIC EQUALIZER**, and **AUTO GAIN**. The following sections describe these modules in detail, explain the user interface controls for each, and provide examples of common noise problems that may be improved by the use of the various modules.

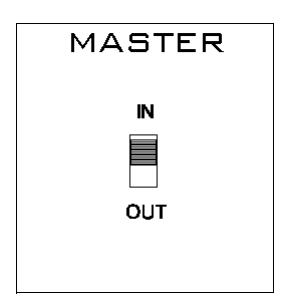

Figure 4 - MASTER IN/OUT Switch

#### 4.1 MASTER SWITCH

The **MASTER IN/OUT** switch (See Figure 4) is not a processing module *per se*, but is used to enable or bypass the entire signal processing section of the QE-1500. When the **MASTER** switch is in the **IN** position, the QE-1500 processes the selected input signal according to the settings of the various processing modules, and passes the result to the audio outputs and headphone circuitry. Conversely, when the **MASTER** switch is in the **OUT** position, audio from the selected input signal is passed directly through to the audio outputs and headphone circuitry, bypassing all processing. It is handy to use this switch to quickly compare the processed audio with the original unprocessed audio, to determine the effect the QE-1500 is having on speech intelligibility.

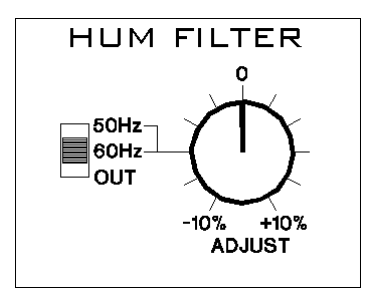

Figure 5 - HUM FILTER Module

#### 4.2 HUM FILTER MODULE

The **HUM FILTER** processing module (See Figure 5) is useful for removing *hum and buzz* noises from the audio signal. A typical source of hum noise is electrical AC power. This hum may be caused by the proximity of the recorder, microphone or microphone cables to AC-powered electrical sources such as fluorescent lighting, power cords, motors, home electrical wiring, etc. This noise is generally characterized by a strong energy component at either **50 Hz** or **60 Hz**, (depending on the power generation standard of the particular country the recording is made in) along with decreasing energy components at integer multiples of the base frequency.

With the **ADJUST** knob at the center detent position, move the **HUM FILTER** slide switch from the **OUT** position to either the **50 Hz** or **60 Hz** position to activate the **HUM FILTER**. In doing so, you may find that the base frequency of the hum does not fall at exactly **50** or **60 Hz**, resulting in incomplete cancellation of the hum. For example, if the recording was originally made on a battery-powered analog tape recorder and the batteries were approaching the end of their useful life, the recorder may have been running too slowly. When the recording is played back on a tape player with fresh batteries or an AC power source, the recording will appear to be running faster than normal, causing the hum component to appear at a *higher* frequency than 50 or 60 Hz. To handle situations like this, the **HUM FILTER** base frequency can be tuned **+/- 10%** via the **ADJUST** knob. In other words, for a base frequency of **50 Hz**, the **HUM FILTER** can be tuned in the range of 45 to 55 Hz, and for a base frequency of **60 Hz**, a range of 54 to 66 Hz is possible. To bypass the **HUM FILTER** stage so that it has no effect on the audio, move the base frequency slider back to the **OUT** position.

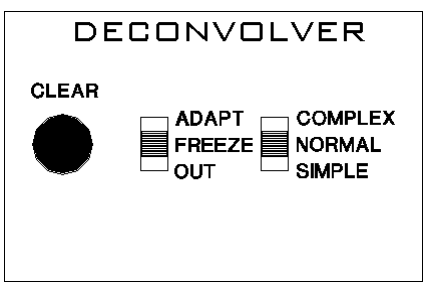

Figure 6 - DECONVOLVER Module

#### 4.3 DECONVOLVER MODULE

The **DECONVOLVER** processing block (See Figure 6) is designed to automatically adjust itself to remove noises that are *time-correlated* from the input signal. There are two main classes of time-correlated noises that the **DECONVOLVER** can remove: *periodic* (repeating) sounds, such as tones, hums, engine idling sounds, electrical motors, etc.; and *convolutional distortion*, such as echo, reverberation, and acoustic resonances caused by reflected sound in the environment the recording was made in.

There are three user controls in the **DECONVOLVER** module. The **CLEAR** button is used to flush and re-initialize the **DECONVOLVER**. You may wish to do this whenever the signal you are processing has changed significantly and you want the **DECONVOLVER** to re-acquire a fresh solution. In very rare instances, sudden jumps in the amplitude of the input signal may cause the **DECONVOLVER** module to become unstable, resulting in static or harsh distortion at the output. If this happens, simply press the **CLEAR** button to correct this condition. If the module continues to "crash" in this way, it may be necessary to lower the input levels, or to move the **COMPLEX/NORMAL/SIMPLE** slider to a different position to mitigate the problem. This behavior does not represent a defect in the QE-1500, but is an unavoidable side effect of the very powerful signal processing taking place inside the **DECONVOLVER** module.

The ADAPT/FREEZE/OUT switch is used to control whether the DECONVOLVER is actively adapting to the input signal, freezing the current solution while ignoring changes in the input signal, or not affecting the audio signal at all. Depending on the type and nature of the noise problem you are trying to remove and the underlying signal of interest, you may wish to allow the **DECONVOLVER** to continuously **ADAPT** through the entire recording, or you may wish to "train" the module on a short portion of audio, **FREEZE** the solution and apply that solution to the entire recording. On difficult material, you may need to try various approaches to see which technique yields the best result.

The **COMPLEX/NORMAL/SIMPLE** mode switch allows the user to modify various parameters in the **DECONVOLVER** algorithm to better adapt to and remove the current noise problem. The table below gives examples of the types of noise problems that are helped by each of the three settings. With this in mind, however, you should always experiment with different settings to determine the optimum position for your particular enhancement situation.

| Mode    | Example Usage                                                             |
|---------|---------------------------------------------------------------------------|
| Simple  | Removal of simple periodic noises such as tones, and for the cancellation |
|         | of minor echo, reverberation and resonances in small rooms.               |
| Normal  | Removal of more complex periodic noises such as buzzes, hums, idling      |
|         | engines, etc., and for the cancellation of echo, reverberation and        |
|         | resonances in recordings made in small- to medium-sized rooms.            |
| Complex | Removal of significant echo, reverberation and resonances in recordings   |
| _       | made in medium- to large-sized rooms.                                     |

**Table 1: DECONVOLVER Mode Selections** 

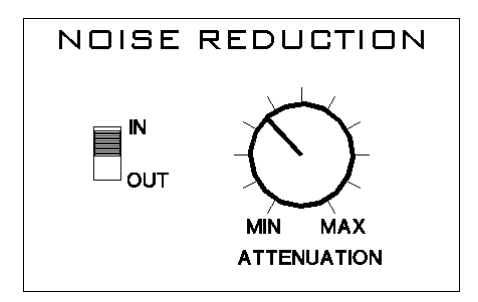

Figure 7 - NOISE REDUCTION Module

#### 4.4 NOISE REDUCTION MODULE

The **NOISE REDUCTION** module (See Figure 7), unlike the **DECONVOLVER**, is useful for removing noises that are *not* time-correlated, but are more *random and unpredictable* in nature. Examples of this type of noise are air conditioner sounds, wind noises, radio static, tape hiss, etc. Move the **NOISE REDUCTION** slide switch to the **IN** position to enable this module.

The amount of attenuation the **NOISE REDUCTION** module applies to the random component in the audio signal is controlled by the **ATTENUATION** knob. When the knob is rotated to the **MIN** position, no noise attenuation is applied to the signal. As the knob is rotated toward the **MAX** position, more and more noise is removed from the audio signal. Careful adjustment of this control is necessary to find the optimum position that causes the greatest amount of noise to be removed *without* removing any desired speech components.

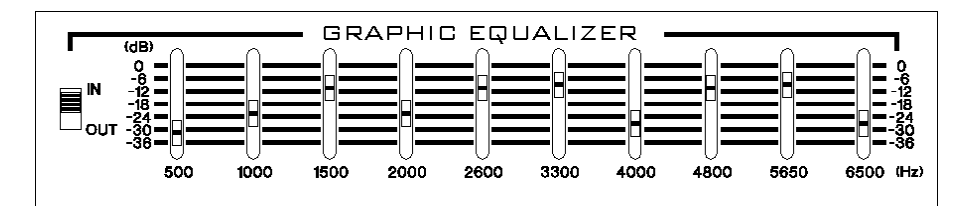

Figure 8 - GRAPHIC EQUALIZER Module

#### 4.5 GRAPHIC EQUALIZER MODULE

The **GRAPHIC EQUALIZER** module (See Figure 8) is used to modify the tonal balance of the audio signal. The signal is divided in frequency into ten bands, spread roughly evenly through the portion of the frequency spectrum that human speech occupies. Ten sliders, one per band, are used to attenuate signal energy in each band independently of the others. Slider bars are positioned at 500, 1000, 1500, 2000, 2600, 3300, 4000, 4800, 5650, and 6500 Hz. The lower a particular slider bar is moved, the more attenuation is applied. Up to 36 dB of attenuation can be applied per band.

Move the **IN/OUT** slide switch to the **IN** position to enable the **GRAPHIC EQUALIZER** module. To reduce the high frequency components in the audio signal, such as tape hiss, the right-most sliders may be moved down. To reduce low frequency components, such as low rumble, the

left-most sliders may be moved down. Frequency bands that you do not wish to modify should be left at the top (0 dB) position.

Note: Moving the **IN/OUT** slide switch to the **IN** position causes a fixed, **300 Hz high-pass filter** to be inserted into the signal path. This filter will remove any low frequencies which do not contain useful speech information and which may be limiting the intelligibility of speech signals in the recording.

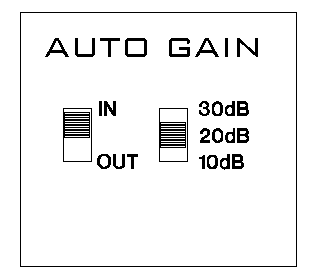

Figure 9 - AUTOMATIC GAIN Module

#### 4.6 AUTOMATIC GAIN MODULE

The AUTOMATIC GAIN module (See Figure 9) is a dynamic audio level processor which can be applied to the final output of the processing stage of the QE-1500. The AUTO GAIN automatically increases the level of low-amplitude audio signals as needed to maintain a good audio level at the output. Move the IN/OUT switch to the IN position to enable the AUTO GAIN module. The AUTO GAIN module will apply gain as needed to maintain a good audio level up to a maximum amount specified by the Max Gain slide switch. Three Max Gain selections are available, 10 dB, 20 dB and 30 dB. If the signal input to the AUTO GAIN is already a good level, no gain will be applied.

This module is useful for restoring the signal level of a heavily processed audio signal. Also, **AUTO GAIN** is invaluable for correcting the *near party/ far party* situation, in which the talker closest to the microphone is picked up at a much higher level than the talker furthest from the microphone. In fact, any signal that has severely fluctuating audio levels can benefit from this module.

#### **CHAPTER 5: OUTPUT SECTION**

Once the audio signal is fully processed by the QuickEnhance<sup>TM</sup> QE-1500, it will be sent to the audio outputs, headphone circuitry and the **DESTINATION DRIVE** for listening or recording. You may also wish to make a permanent record of the settings used to enhance a particular recording.

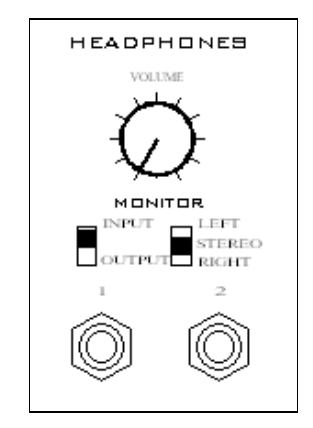

Figure 10 - QE-1500 Headphone and Monitor Controls

#### 5.1 HEADPHONES

The **HEADPHONES** controls (See Figure 10) on the QE-1500 give the user a convenient way to listen to audio signals passing through the device. There are two 3.5mm stereo phone jacks on the front panel that pass identical signals and are labeled **1** and **2**. This is convenient for two-person listening sessions or for training purposes. The **VOLUME** knob controls the volume of signal in both **HEADPHONES** jacks equally.

Two **MONITOR** switches allow the user to select which signal is routed to the **HEADPHONES**. The **INPUT/OUTPUT** switch routes either the currently selected **INPUT** source (See Section 3.1) or the final processed **OUTPUT** to the **HEADPHONES**. The **LEFT/STEREO/RIGHT** switch routes only the **LEFT** channel signal to both ears, the **LEFT** channel to the **LEFT** ear and the **RIGHT** channel to the **RIGHT** ear for **STEREO** listening, or the **RIGHT** channel to both ears. You may wish to use this control if you have a monaural signal plugged into only one input channel of the QE-1500.

Note: The position of the **MONITOR** switches *only* affects the **HEADPHONES** outputs and has no effect whatsoever on the output signals, or on the signal that is recorded onto the **DESTINATION DRIVE**. Therefore, the user may move these switches as desired without affecting any recording of the processed signal.

#### 5.2 REPORT BUTTON

The **REPORT** button (See Figure 1) is used in conjunction with the **PRINTER** port on the QE-1500 (See Section **Error! Reference source not found.**). When a printer capable of producing ASCII text printouts is connected to the **PRINTER** port, pressing the **REPORT** button will cause a plain-text formatted **REPORT** containing the current status of all processor settings to print. There is a provision on the printed **REPORT** for the user to enter the name of the examiner, the date and time, the case number and other relevant information. This **REPORT** can be used to fully restore a specific configuration of the QE-1500 if needed.

#### 5.3 POWER SWITCH

Use the **POWER** switch (See Figure 2) to turn the QE-1500 on and off. The red LED indicator will illuminate when power is turned on.

### CHAPTER 6: SPECIFICATIONS

| ANALOG                    |                                                                                                    |
|---------------------------|----------------------------------------------------------------------------------------------------|
| Line Inputs               | <ul> <li>Stereo</li> <li>Panel adjustable 0.1Vrms to 3.0Vrms</li> <li>Zin = 25kΩ</li> <li>Ground-isolated RCA input jacks</li> </ul>                                                                                                    |
| Line Outputs              | <ul> <li>Stereo</li> <li>3.0Vrms at full-scale</li> <li>Zout = 100Ω</li> <li>Unbalanced RCA output jacks</li> </ul>                                                                                                    |
| Headphones Output         | <ul> <li>Dual 3.5mm stereo headphone jacks</li> <li>Selectable INPUT or OUTPUT monitoring</li> <li>Selectable LEFT channel, RIGHT channel or STEREO monitoring</li> <li>VOLUME control</li> </ul>                                                                                                    |
| Analog Conversion         | <ul> <li>24-bit 128x oversampling stereo A/D and D/A</li> <li>&gt;90dB SINAD</li> <li>Sigma-delta conversion technology</li> </ul>                                                                                                    |
| DIGITAL<br>DSP Processors | <ul> <li>TMS320F206 20MIPS controller CPU</li> <li>2 ADSP-2184 at 32 MIPS</li> <li>14 DSP56200 digital filter processors</li> </ul>                                                                                                    |
| Digital Inputs/Outputs    | <ul> <li>Optical TOSLINK professional format digital input and output</li> <li>Optical TOSLINK digital output to Destination Drive</li> <li>Coaxial S/PDIF professional format digital input and output</li> <li>Supports sample rates of 32, 44.1, 48, and 96 kHz via asynchronous sample rate conversion</li> <li>Fixed 44.1 kHz sample rate on digital outputs</li> </ul> |
| Audio Processing          | <ul> <li>Adjustable stereo 50/60 Hz Hum Filter with 1000 Hz notch limit</li> <li>Stereo 1024-tap 1CH Deconvolver with selectable presets</li> <li>Stereo automatic Noise Reduction filter with adjustable attenuation</li> <li>Stereo 10-band Graphic Equalizer with integral 300 Hz highpass filter</li> <li>Stereo Automatic Gain dynamic level processor</li> </ul>       |
| Processing Bandwidth      | <ul><li>7.0 kHz, fixed</li><li>16.4 kHz sampling rate</li></ul>                                                                                                    |
| CONSTRUCTION<br>Enclosure | • 19 1/8"L x 15 7/16"W x 7 9/16"D black Pelican-style case                                                                                                    |
| User Controls             | <ul><li> 30 front-panel switches, knobs, and slider controls</li><li> Stereo LED bar graph input level indicators</li></ul>                                                                                                    |
| Ports                     | <ul> <li>25-pin parallel printer interface connects to most ASCII-capable printers for REPORT generation feature.</li> <li>12V BNC connector for 5W gooseneck lamp, included</li> </ul>                                                                                                    |
| Power                     | <ul> <li>IEC AC Power connector, AC line cord included</li> <li>2.1mm barrel connector, positive tip, 9-18VDC at 4A</li> </ul>                                                                                                    |